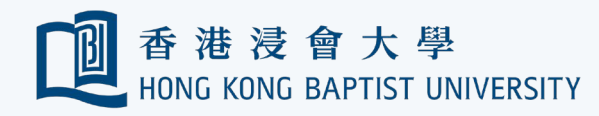

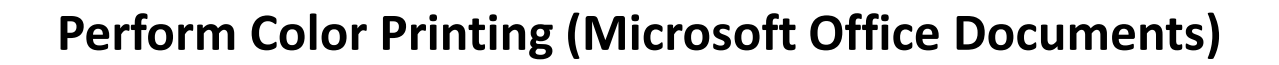

Office of

資訊科技處

Information Technology

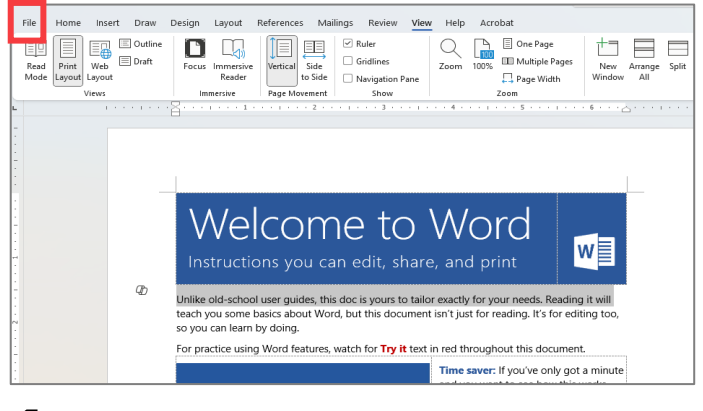

Open the document and select 'File'.

| Document1 - W              | ord 🎈 HKBU Internal          |                                                                                                    |                                                                  |
|----------------------------|------------------------------|----------------------------------------------------------------------------------------------------|------------------------------------------------------------------|
| ⊜                          | Save As                      |                                                                                                    |                                                                  |
| 🕞 Home                     | L Recent                     | Cree OneDrive - Hong Kong Baptist University     Enter file name here                                                                             |                                                                  |
| 🗁 Open                     | Hong Kong Baptist University | Word Document (*.docx)  HKBU Internal                                                                                                    | v                                                                |
| Get Add-ins                | Sites - Hong Kong Baptis     | Data intended to be used internally as part of day-to-day operations of<br>University's activities and objectives.<br>Learn More<br>More ordines. | the University. Data that if breached would have a low impact of |
| Save                       | Share options                | New Folder                                                                                                    |                                                                  |
| Save As                    | Share                        |                                                                                                    |                                                                  |
| Save as Adobe<br>PDF       | Copy Link                    | Name 1                                                                                                    | Date modified                                                    |
| Print                      | Other locations              | Apps                                                                                                    | 8/7/2024 9:06 AM                                                 |
| Share as Adobe<br>PDF link | Add a Place                  | Attachments                                                                                                    | 7/30/2024 3:13 PM                                                |
| Export                     | Browse                       | Desktop                                                                                                    | 7/30/2024 3:13 PM                                                |
| Transform                  |                              | Documents                                                                                                    | 7/30/2024 3:13 PM                                                |

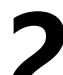

Select 'Print' from the menu.

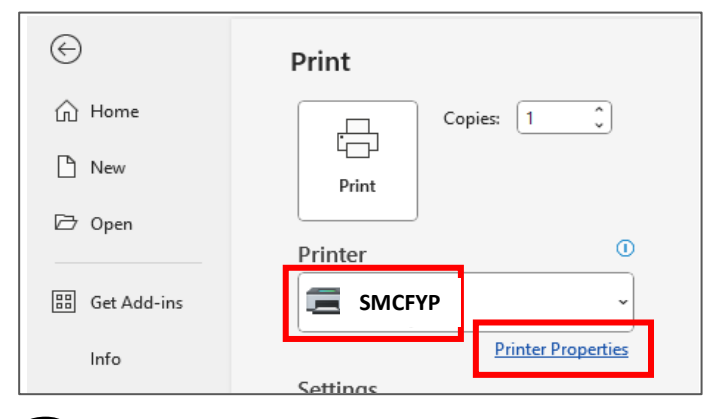

Select '**SMCFYP**' as your printer and click 'Printer Properties' to customise your print job.

| Paper/ | -PaperCut Properties<br>Output Image Onlights Lawout Watermarks Advan | nced Settin | X                                    |                                            |
|--------|-----------------------------------------------------------------------|-------------|--------------------------------------|--------------------------------------------|
| E      | Job Type:<br>Normal Print                                             | ſĪ          | 2 Sided Print:<br>2 Sided Print      |                                            |
|        | Setup<br>Paper Summary:<br>A4, Auto Paper Select(White)               |             | Finishing Summary:<br>Collated       | ● 御 役 合大 母<br>HEMG KENG EATTST UNVERSITY 》 |
|        | The Paner Select                                                      |             | v                                    |                                            |
|        | Saved Settings:                                                       |             | Select Finishing                     |                                            |
| -* E   | F <change>Standard V</change>                                         |             | Output Method:                       |                                            |
|        | Save Edit                                                             |             | Auto ~                               |                                            |
|        |                                                                       |             | Offset Stacking:                     |                                            |
|        |                                                                       | ₽           | Output Color: Quantity:              |                                            |
|        |                                                                       |             | Color<br>Status Defaults Default All |                                            |
|        |                                                                       |             | OK Cancel Help                       |                                            |

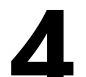

Select 'Color' under 'Output Color'. Click 'OK' to print.

**Note:** Print job can be released from any Follow-U-Print Color Printers.